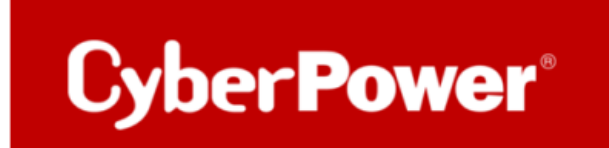

# **Quick Guide**

# **RMCARD 205/305**

## SSL-Zertifikat

02/2023 by © CyberPower Systems GmbH - Germany

1. Erstellen Sie einen Ordner "CA" und kopieren Sie openssl.cnf dorthin.

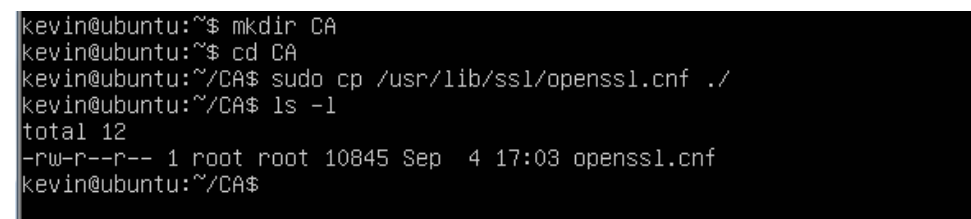

2. Geben Sie "openssl genrsa -des3 -out rootca.key 2048" und das Passwort des Schlüssels ein.

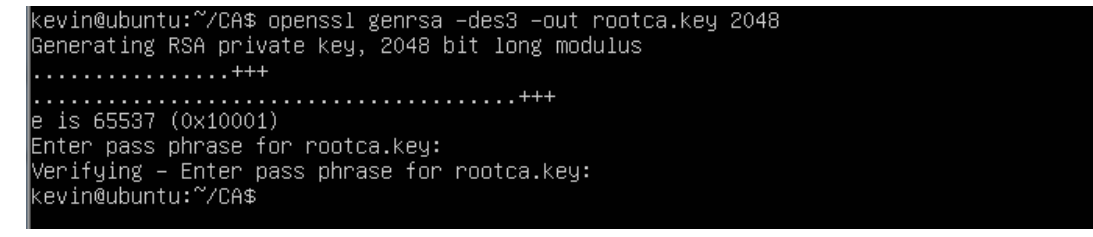

3. Geben Sie "openssl req -new -key rootca.key -out rootca.req" ein und geben Sie die Informationen des RootCA-Zertifikat ein.

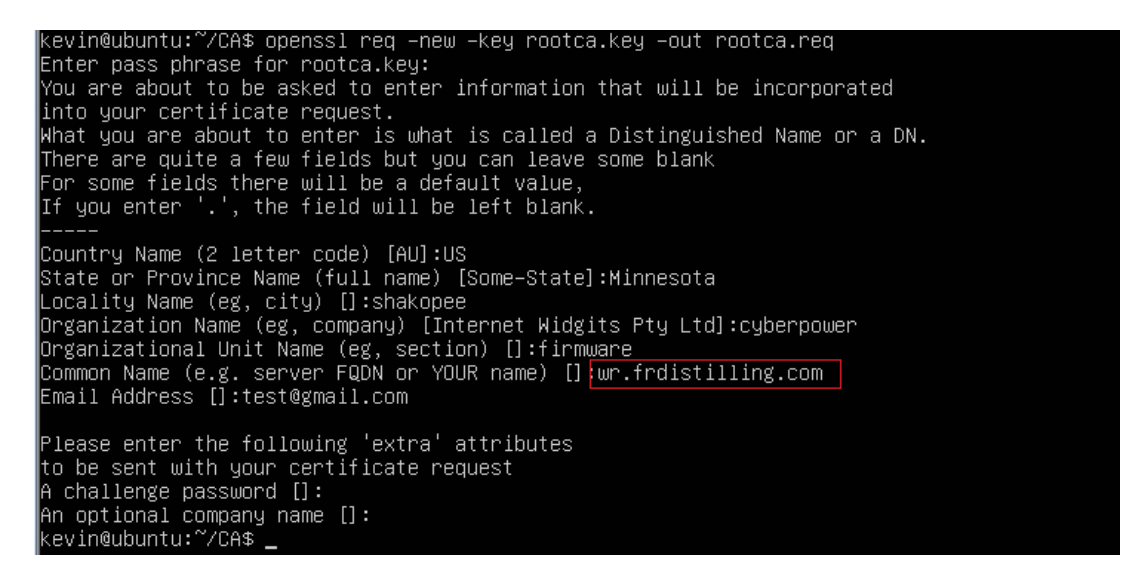

4. Geben Sie "openssl x509 -req -days 7305 -sha1 -extfile openssl.cnf -extensions v3\_ca

-signkey rootca.key -in rootca.req -out rootca.crt" zur Erstellung des RootCA- Zertifikat.

```
kevin@ubuntu:~/CA$ openssl x509 -req -days 3650 -sha1 -extfile openssl.cnf -extensions v3_ca -signke
y rootca.key -in rootca.req -out rootca.crt
Signature ok
subject=/C=US/ST=Minnesota/L=shakopee/O=cyberpower/OU=firmware/CN=wr.frdistilling.com/emailAddress=t
est@gmail.com
Getting Private key
Enter pass phrase for rootca.key:
kevin@ubuntu:~/CA$ ls -1
total 24
-rw=rv=r-r= 1 root root 10845 Sep 4 17:03 openssl.cnf
-rw=rv=r=- 1 kevin kevin 1456 Sep 4 17:15 rootca.crt
-rw=rv=r=- 1 kevin kevin 1743 Sep 4 17:06 rootca.key
e-rw=rv=r=- 1 kevin kevin 1074 Sep 4 17:12 rootca.req
kevin@ubuntu:~/CA$
```

5. Geben Sie "openssl genrsa -out server.key 2048" ein, um den Serverschlüssel zu erstellen.

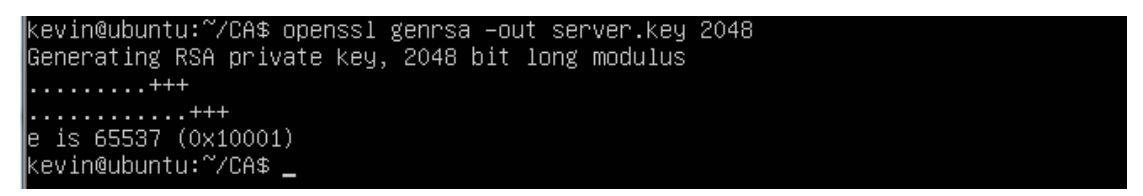

6. Geben Sie "**openssl req -new -key server.key -out server.req**" ein und geben Sie die Informationen zum Zertifikat ein.

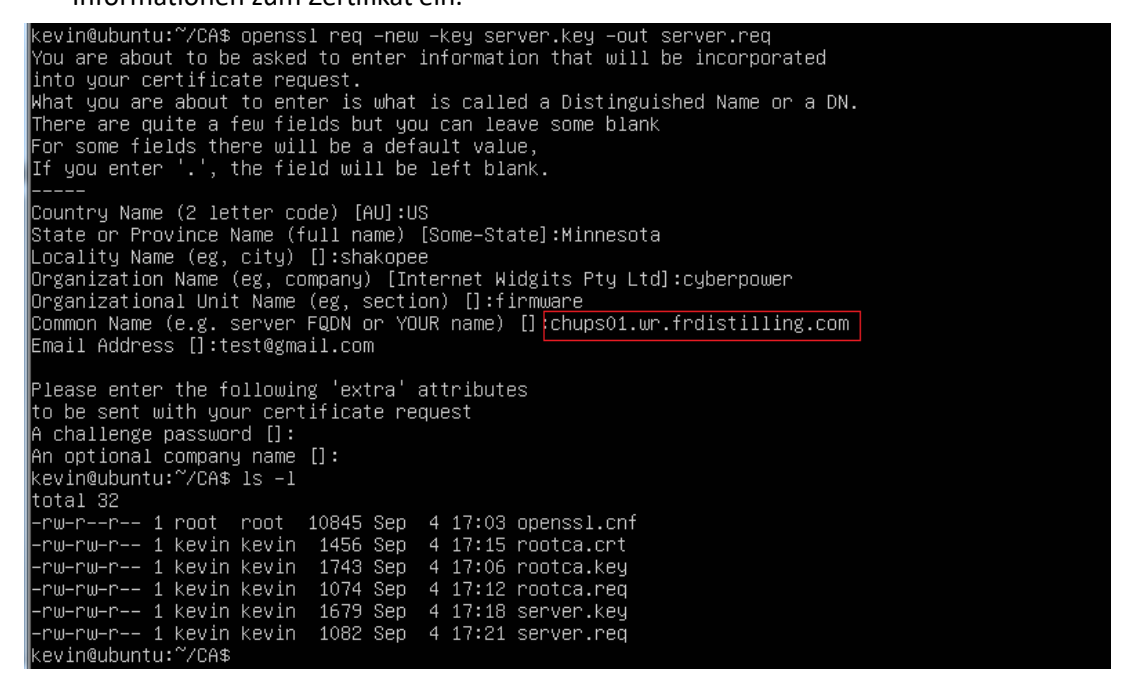

7. Geben Sie "openssl x509 -req -days 3650 -sha1 -extfile openssl.cnf -extensions v3\_req

-CA rootca.crt -CAkey rootca.key -CAserial rootca.srl -CAcreateserial -in

server.req -out server.crt" zur Erstellung des Server Zertifikat.

kevin@ubuntu:~/CA\$ openss1 x509 -req -days 3650 -sha1 -extfile openss1.cnf -extensions v3\_req -CA ro otca.crt -CAkey rootca.key -CAserial rootca.srl -CAcreateserial -in server.req -out server.crt Signature ok subject=/C=US/ST=Minnesota/L=shakopee/O=cyberpower/OU=firmware/CN=chups01.wr.frdistilling.com/emailA ddress=test@gmail.com Getting CA Private Key Enter pass phrase for rootca.key: kevin@ubuntu:~/CA\$

#### 8. Sie sehen dann die folgenden drei Dateien.

| Kevin@ubuntu: 7/CA\$ | -rw-rr 1 root<br>-rw-rw-r 1 kevin<br>-rw-rw-r 1 kevin<br>-rw-rw-r 1 kevin<br>-rw-rw-r 1 kevin<br>-rw-rw-r 1 kevin<br>kevin@ubuntu:~//CA\$ | root<br>kevin<br>kevin<br>kevin<br>kevin<br>kevin<br>kevin | 10845 :<br>1456 :<br>1743 :<br>1074 :<br>1074 :<br>1395 :<br>1679 :<br>1082 : | Sep<br>Sep<br>Sep<br>Sep<br>Sep<br>Sep<br>Sep<br>Sep | 44444444 | 17:03<br>17:15<br>17:06<br>17:12<br>17:26<br>17:26<br>17:26<br>17:18<br>17:21 | openssl.<br>rootca.c<br>rootca.k<br>rootca.r<br>rootca.s<br>server.c<br>server.k<br>server.r | cnf<br>crt<br>req<br>crt<br>crt<br>cey<br>req |  |
|----------------------|----------------------------------------------------------------------------------------------------|------------------------------------------------------------|-------------------------------------------------------------------------------|------------------------------------------------------|----------|-------------------------------------------------------------------------------|----------------------------------------------------------------------------------------------|-----------------------------------------------|--|
|----------------------|----------------------------------------------------------------------------------------------------|------------------------------------------------------------|-------------------------------------------------------------------------------|------------------------------------------------------|----------|-------------------------------------------------------------------------------|----------------------------------------------------------------------------------------------|-----------------------------------------------|--|

### 10. Erstellen Sie eine Datei mit dem Namen RMC.crt und fügen Sie den Inhalt derdrei Dateien in diese Datei ein.

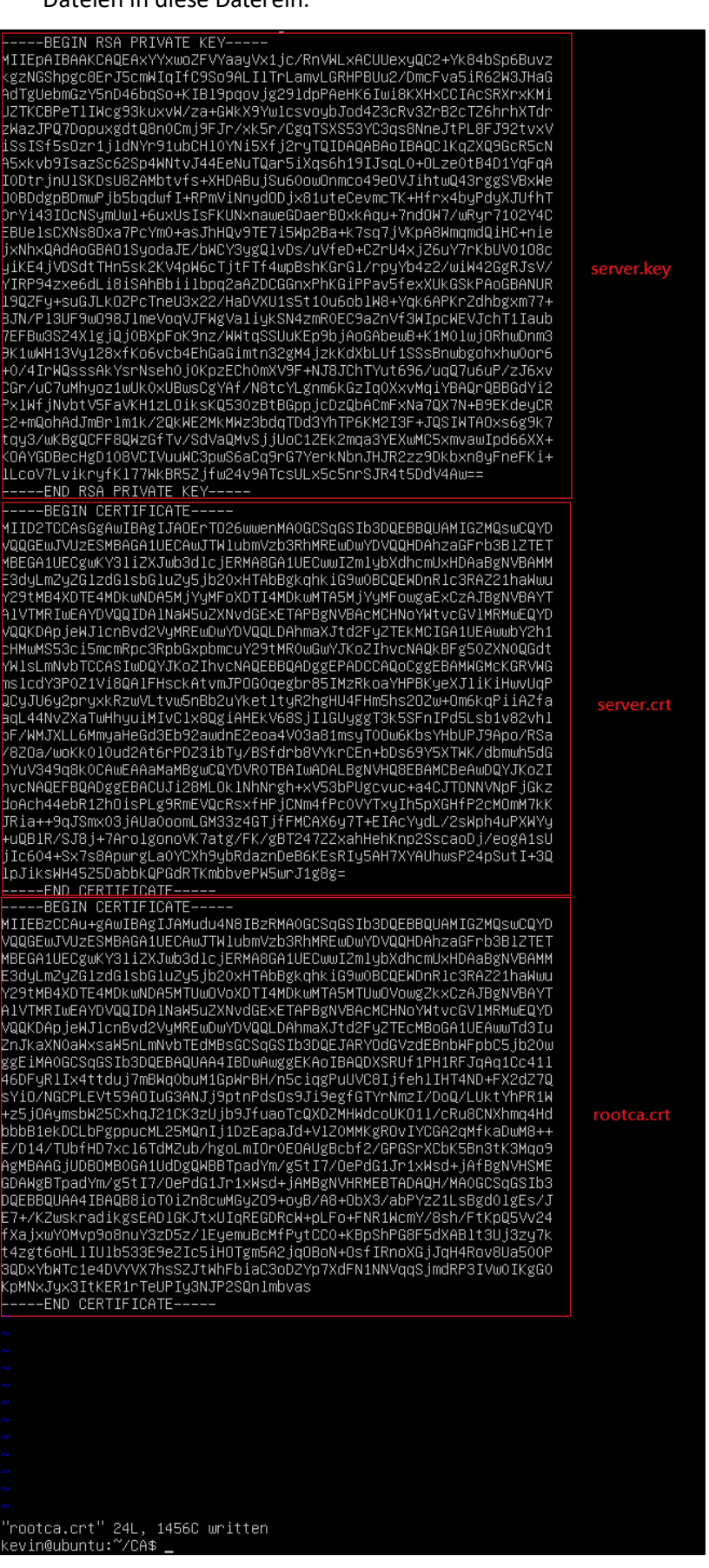

11. Die Weboberfläche der RMCARD öffnen unter

System >> Netzwerkservice >> Webservice >> "Zertifikat hochladen"

| USV Fernverwal                                                                                                    | tung                                                                        | Administratoranmeldung von 192. 168. 188. 100 🔐 [Abmelden]<br>Übersicht   USV   Protokoll System Hilfe                                                                                                    |
|----------------------------------------------------------------------------------------------------|-----------------------------------------------------------------------------|----------------------------------------------------------------------------------------------------|
| Allgemein<br>Sicherheit<br>Netzwerkdienst<br>TCP/IPv4<br>TCP/IPv6<br>SNMPv1 Service<br>SNMPv3 Service<br>SNMPv3 Service | Webdienst<br>Zugriff<br>Zugriff erlauben<br>HTTP Einstellungen<br>Http Port | Aktiviert HTTP Aktiviert HTTPS Deaktiviert  80 [80 oder 5000-65535]                                                                                                    |
| Konsolendienst                                                                                                    | HTTPS Einstellungen                                                         |                                                                                                    |
| FTP Dienst<br>Modbus TCP<br>Benachrichtigung                                                                            | Https Port<br>Zertifikatsstatus                                             | 443     [443 oder 5000-65535] <u>Gültiges Zertifikat</u> Zertifikat hochladen                                                                                                    |
| Über                                                                                                    | Chiffresuiten                                                               | <ul> <li>TLS_DHE_RSA_WITH_AES_256_CBC_ShA</li> <li>TLS_DHE_RSA_WITH_CAMELLIA_256_CBC_SHA</li> <li>TLS_RSA_WITH_AES_256_CBC_SHA</li> <li>TLS_RSA_WITH_CAMELLIA_256_CBC_SHA</li> <li>TLS_RSA_WITH_AES_128_CBC_SHA</li> <li>TLS_ECDHE_RSA_WITH_AES_128_GCM_SHA256</li> <li>TLS_DHE_RSA_WITH_AES_128_CBC_SHA</li> <li>TLS_ECDHE_RSA_WITH_AES_128_CBC_SHA</li> <li>TLS_DHE_RSA_WITH_AES_128_CBC_SHA</li> <li>TLS_DHE_RSA_WITH_AES_128_CBC_SHA</li> <li>TLS_DHE_RSA_WITH_AES_128_CBC_SHA</li> <li>TLS_DHE_RSA_WITH_AES_256_GCM_SHA384</li> <li>TLS_DHE_RSA_WITH_AES_256_GCM_SHA384</li> <li>TLS_DHE_RSA_WITH_AES_256_GCM_SHA384</li> <li>TLS_DHE_RSA_WITH_AES_256_GCM_SHA384</li> <li>TLS_RSA_WITH_AES_256_CBC_SHA256</li> <li>TLS_RSA_WITH_AES_128_CBC_SHA256</li> <li>TLS_RSA_WITH_AES_128_CBC_SHA256</li> </ul> |
|                                                                                                    | Übernehmen Zurü                                                             | icksetzen                                                                                                    |

12. Laden Sie die Datei RMC.crt hoch.

| USV Fernverwal                                            | Administratoranmeldung von 192. 188. 188. 100 🔒 [Abmelden]<br>Übersicht   USV   Protokoll System Hilfe        |
|-----------------------------------------------------------|----------------------------------------------------------------------------------------------------|
| Allgemein<br>Sicherheit<br>Netzwerkdienst                 | Hochladen und ersetzen       Zertifikat hochladen       Datei auswählen       Keine ausgewählt       Absender |
| TCP/IPv6<br>SNMPv1 Service<br>SNMPv3 Service<br>Wabdiaget | « Zurück                                                                                                    |
| Konsolendienst<br>FTP Dienst<br>Modbus TCP                | 3                                                                                                    |
| Benachrichtigung<br>Reset/Neustart<br>Über                |                                                                                                    |
|                                                           |                                                                                                    |

**13.** Klicken Sie dann auf "Gültiges Zertifikat", um die Informationen über das Zertifikat anzuzeigen.

| <b>USV Fernverwa</b>                                                                                               | ltung                                                                                                    | Administratoranmeldung von 192.188.188.100 🔒 [Abmelden] 🛛 💻<br>Übersicht   USV   Protokoll   System   Hilfe                                |
|----------------------------------------------------------------------------------------------------|----------------------------------------------------------------------------------------------------|----------------------------------------------------------------------------------------------------|
| Allgemein<br>Sicherheit<br>Netzwerkdienst<br>TCP/IPv4<br>TCP/IPv6<br>SNMPv1 Service<br>SNMPv3 Service<br>Webdienst | Installiertes Zertifika<br>Ausgestellt an<br>Allgemeiner Name (CN)<br>Organisation (O)<br>Organisation Einheit (OU)<br>Lokalität (L)<br>Land<br>Seriennummer | RMCARD205<br>CyberPower System, Inc.<br>RMCARD<br>Unknown<br>Unknown<br>77:4B:46:A8                                                        |
| FTP Dienst<br>Modbus TCP<br>Benachrichtigung<br>Reset/Neustart<br>Über                                             | Ausgestellt von<br>Allgemeiner Name (CN)<br>Organisation (O)<br>Organisation Einheit (OU)<br>Gültigkeit                                                      | RMCARD205<br>CyberPower System, Inc.<br>RMCARD                                                                                             |
|                                                                                                    | Ausgestellt von<br>Ablauf am<br>Fingerabdrücke<br>SHA<br>MD5<br>« Zurück                                                                                     | 01/01/2020<br>12/29/2029<br>F8 95 61 7F CC CF 0B 07 C1 32 C8 5F 4B B2 C5 0D 6D 55 5B E0<br>83 C5 51 43 09 F2 C0 77 67 DC 8D 19 00 3B 77 7D |